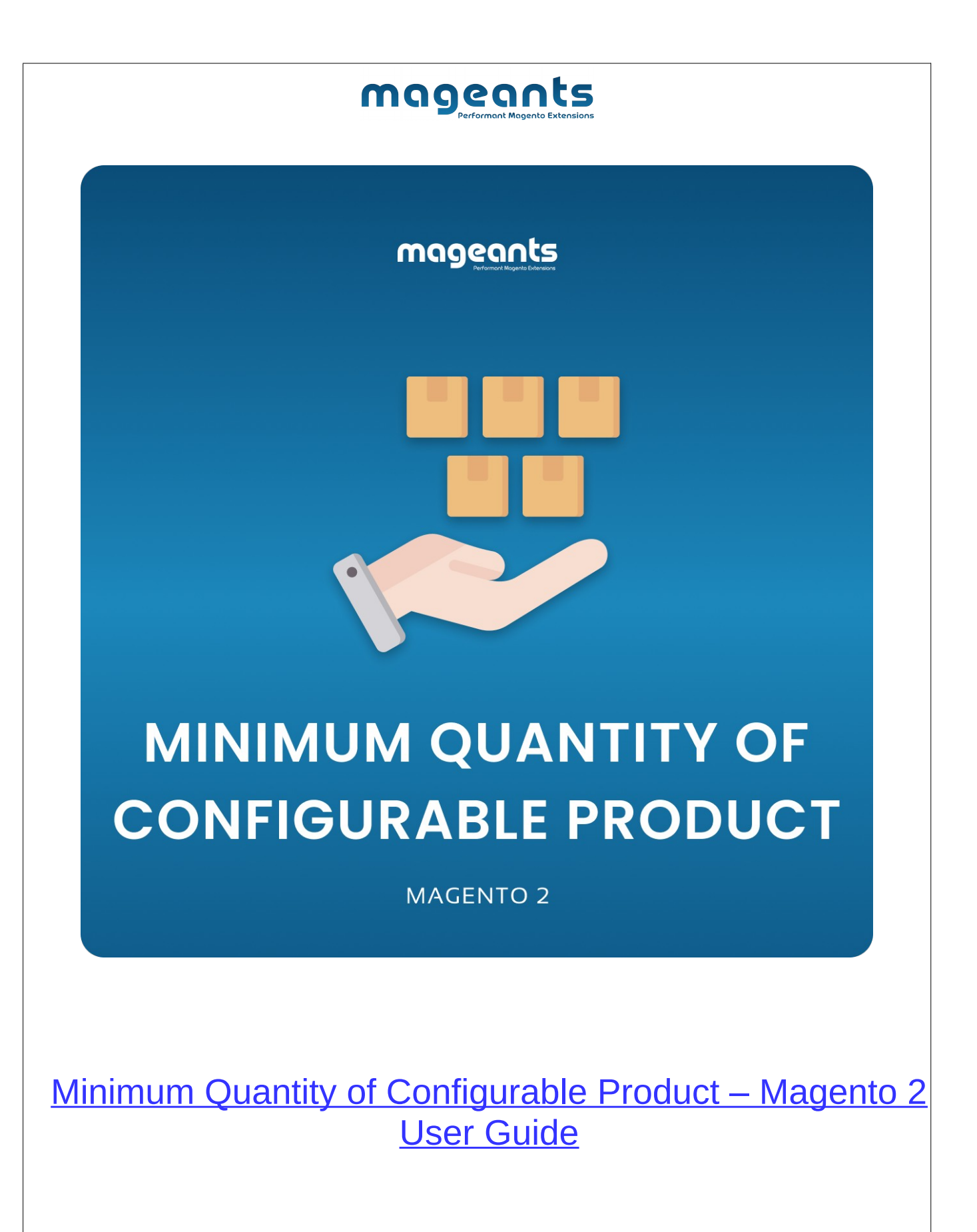

www.mageants.com

## Table Of Contents

| Preface                                                                                                    | 3 |
|----------------------------------------------------------------------------------------------------|---|
| Installation Guide                                                                                           | 4 |
| Option 1: Magento 2 install extension using COMMAND LINE4<br>Option 2: Magento 2 install extension manually5 |   |
| Back-end Example                                                                                             | 6 |
| Front-end Example                                                                                            | 8 |

#### mageants Performant Magento Extensions

### **Preface**

- This **Minimum Quantity of Configurable Product** Module allow admin to set the minimum quantity of configurable product with condition when customer go to checkout.

- Minimum Quantity of Configurable Product Module Help You to:
  - Set minimum Quantity for all configurable product.
  - Set minimum Quantity of Specific configurable product.

### Installation:

There are two ways of installing extension in magento2.

- Using COMMAND LINE.
- Manually Install extension.

#### Option 1: Magento 2 install extension using COMMAND LINE (Recommended)

Follow below steps to install extension from the command line.

**Step 1:** Download the extension and unzip it.

Step 2: Upload it to code directory in your magento installation's app directory If code directory does not exists then create.

**Step 3:** Disable the cache under System -> Cache Management.

Step 4: Enter the following at the command line: php bin/magento setup:upgrade php bin/magento setup:di:compile php bin/magento setup:static-content:deploy -f php bin/magento c:c php bin/magento c:f sudo chmod -R 777 \*

Step 5: Once you complete above steps log out and log in back to the admin panel and switch to Stores -> Configuration -> Mageants → Minimum Quantity of Configurable Product, the module will be displayed in the admin panel.

#### **Option 2: Magento 2 install extension manually**

- **Step 1:** Download the extension and unzip it.
- **Step 2:** Upload it to code directory in your magento installation's app directory If code directory does not exists then create.
- Step3: Disable the cache under System->Cache Management Edit app/etc/config.php file and add one line code: ' Mageants\_MinimumQtyConfigurableProduct' => 1.
- **Step 4:** Disable the cache under System -> Cache Management
- Step 5: Once you complete above steps log out and log in back to the admin panel and switch to Stores -> Configuration -> Mageants → Minimum Quantity of Configurable Product , the module will be displayed in the admin panel.

### **Back-end Example**

#### **CONFIGURATION**

- After Installation of Minimum Qty of configurable product to magento admin panel for set configuration of the extension.

- You can find configuration at Stores -> Configuration -> Mageants

#### -> Minimum Quantity of Configurable Product

| DASHBOARD   | Configuration                               |                                                     | Q 📫 🛃 Rock 🗸                                           |
|-------------|---------------------------------------------|-----------------------------------------------------|--------------------------------------------------------|
| \$<br>SALES | Scope: Default Config 👻 🕜                   |                                                     | Save Config                                            |
|             | MAGEANTS ^                                  | General Configuration                               | Enable/Disable module                                  |
|             | Minimum Quantity of Configurable<br>Product | Module Enable<br>[store view]                       | Yes 🔹                                                  |
| CONTENT     | GENERAL V                                   | Minimum Qty of Configurable Product<br>[store view] | 4 Use system value Apply for all configurable product. |
|             | CATALOG ~                                   | Set min Qty for all<br>configurable product         |                                                        |
| STORES      | SECURITY ~                                  |                                                     | -                                                      |
|             | CUSTOMERS ~                                 |                                                     |                                                        |
|             | SALES ~                                     |                                                     |                                                        |

- You can Enable/Disable module from admin.
- Set Minimum Quantity for all Configurable Product.

| Hero Ho     | odie                          |                                    | ← Back | Add Attribute Save |
|-------------|-------------------------------|------------------------------------|--------|--------------------|
| Design      |                               |                                    |        | (                  |
| Schedule [  | Design Update                 |                                    |        | (                  |
| Gift Option | าร                            |                                    |        | (                  |
| Minimum     | Qty of CP Allowed in Sho      | pping Cart                         |        | (                  |
|             | Minimum Quantity              | 10                                 |        |                    |
|             |                               | Minimum Quantity Use Default Value |        |                    |
| Apply       | minimum qty<br>c configurable | for<br>product                     |        |                    |

| DASHBOARD   | Chaz Kangeroo Hoodie                          |                      |      |        | Q             | <b>#0</b> 1 | admin 👻 |
|-------------|-----------------------------------------------|----------------------|------|--------|---------------|-------------|---------|
| \$<br>SALES | Scope: All Store Views 👻 🕐                    |                      |      | ← Back | Add Attribute | Save        | •       |
| CATALOG     |                                               |                      |      |        |               |             |         |
| CUSTOMERS   | X The value of attribute "Minimum Quantity" w | vas not Integer      |      |        |               |             |         |
|             | Enable Product<br>[website]                   | Yes                  |      |        |               |             |         |
| CONTENT     | Attribute Set                                 | Тор                  | <br> | •      |               |             |         |
| REPORTS     | Product Name *<br>[store view]                | Chaz Kangeroo Hoodie |      |        |               |             |         |
| STORES      | SKU *<br>[global]                             | MH01                 |      |        |               |             |         |
| SYSTEM      | Price<br>[global]                             | \$                   |      |        |               |             |         |

-Show an error when you don't validate value added for a specific product.

### **Front-end Example**

- If you add more quantity than minimum quantity Checkout button is enabled Otherwise you got notice message.

- Show notice message on product view page set value by admin and if total quantity is less than the minimum value set by admin then "Proceed To Checkout" button will be hidden.

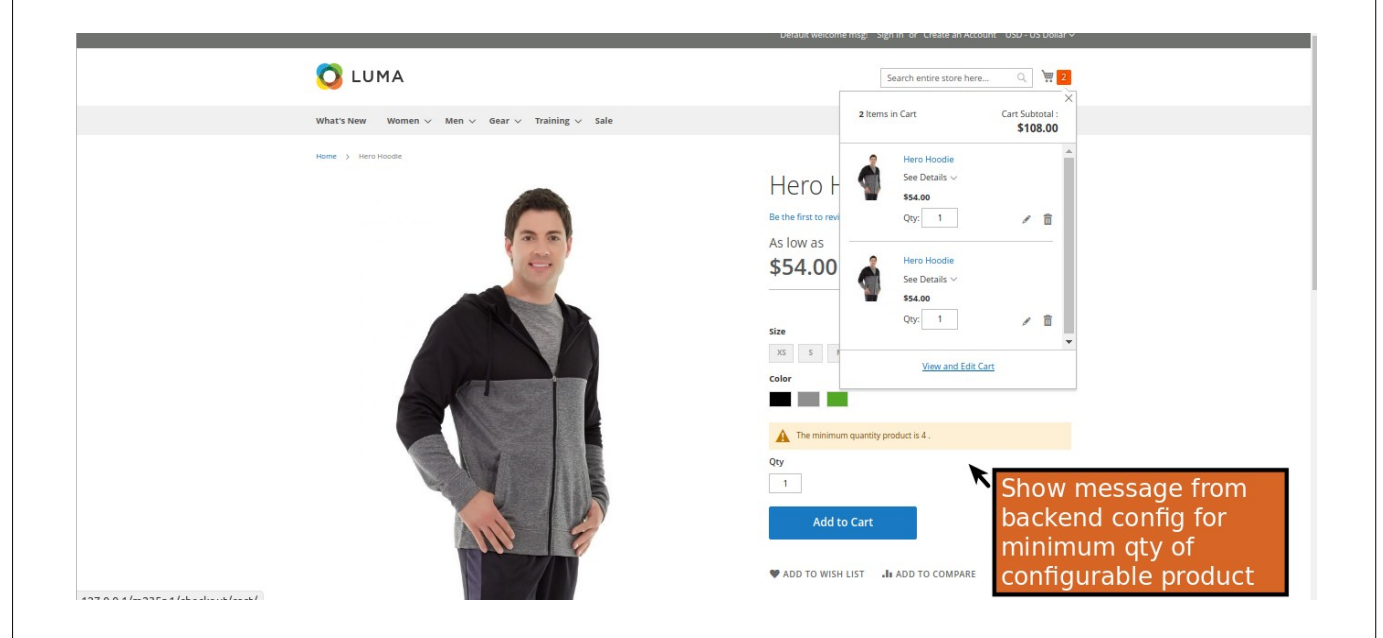

-If this total quantity is less than the minimum value set by admin user will show an error message on shopping cart reminding customer to add sufficient quantity for that specific configurable product and all configurable product and its child product.

|                                                                                                    |                                                                                                    | mag                                                                                                    | eants<br>Performant Magento Extensions                                                                                                    |                                                                                                    |         |
|----------------------------------------------------------------------------------------------------|----------------------------------------------------------------------------------------------------|----------------------------------------------------------------------------------------------------|----------------------------------------------------------------------------------------------------|----------------------------------------------------------------------------------------------------|---------|
|                                                                                                    | Shopping C                                                                                                    | art                                                                                                    |                                                                                                    |                                                                                                    |         |
|                                                                                                    | 11 0                                                                                                    |                                                                                                    |                                                                                                    |                                                                                                    |         |
|                                                                                                    | Item                                                                                                    |                                                                                                    | Price Qty Subtotal                                                                                                    | Summary<br>Estimate Shipping and Tax                                                                                                    |         |
|                                                                                                    | Siz Siz                                                                                                    | ero Hoodie<br>ne: XL                                                                                                    | \$54.00 1 \$54.00                                                                                                    | Subtotal \$160.00                                                                                                    |         |
| Show error                                                                                                    |                                                                                                    | lor: Green                                                                                                    | ir.                                                                                                    | Order Total \$160.00                                                                                                    |         |
| messages to                                                                                                    |                                                                                                    | 4 . It is 2 currently.                                                                                                    | . 10                                                                                                    | Check Out vitte Multiple Adoresses                                                                                                    |         |
| notify the                                                                                                    |                                                                                                    |                                                                                                    | <i>▶</i> □                                                                                                    |                                                                                                    |         |
| for purchase                                                                                                    | Ch                                                                                                    | naz Kangeroo Hoodie                                                                                                    | \$52.00 1 \$52.00                                                                                                    |                                                                                                    |         |
| configurable                                                                                                    | Siz<br>Col                                                                                                    | te: XL<br>lor: Gray                                                                                                    |                                                                                                    |                                                                                                    |         |
| specific                                                                                                    |                                                                                                    | The minimum quantity allowed for purchase of Chaz Kangero<br>Hoodie is 10. It is 1 currently.                                                                                                    | 00                                                                                                    |                                                                                                    |         |
| configurable                                                                                                    |                                                                                                    |                                                                                                    |                                                                                                    |                                                                                                    |         |
| product                                                                                                    |                                                                                                    | aro Hoodie                                                                                                    | \$54.00 1 554.00                                                                                                    |                                                                                                    |         |
|                                                                                                    | siz                                                                                                    | ero noodie<br>er M                                                                                                    | əəq.uu 1 əə4.uu                                                                                                    |                                                                                                    |         |
|                                                                                                    |                                                                                                    | Ior: Black                                                                                                    | t is                                                                                                    |                                                                                                    |         |
|                                                                                                    |                                                                                                    |                                                                                                    |                                                                                                    |                                                                                                    |         |
| message on sl<br>configurable p                                                                                                    | hopping c<br>roduct and                                                                                                    | art reminding cust<br>d one page check                                                                                                    | tomer to add su<br>cout button is tu                                                                                                    | ifficient quantity fo<br>irnd off.                                                                                                    | or that |
| message on sl<br>configurable p                                                                                                    | hopping c<br>roduct and                                                                                                    | art reminding cust<br>d one page check                                                                                                    | tomer to add su<br>cout button is tu                                                                                                    | ifficient quantity fo<br>irnd off.                                                                                                    | or that |
| message on sl<br>configurable p<br>Show error                                                                                                    | hopping c<br>roduct and<br>Shoppin                                                                                                    | art reminding cust<br>d one page check<br>g Cart                                                                                                    | tomer to add su<br>cout button is tu                                                                                                    | ifficient quantity fo<br>irnd off.                                                                                                    | or that |
| Show error<br>messages to                                                                                                    | Shopping C<br>roduct and<br>Shoppin                                                                                                    | art reminding cust<br>d one page check<br>g Cart                                                                                                    | tomer to add su<br>kout button is tu                                                                                                    | ifficient quantity fo                                                                                                    | or that |
| Show error<br>messages to<br>notify the<br>allowed qty                                                                                                    | Shopping C<br>roduct and<br>Shoppin                                                                                                    | art reminding cust<br>d one page check<br>g Cart                                                                                                    | repage checkout is turned off.                                                                                                    | ifficient quantity fo<br>irnd off.                                                                                                    | or that |
| Show error<br>messages to<br>notify the<br>allowed qty<br>for purchased                                                                                                    | Shopping Caroduct and Shopping                                                                                                    | art reminding cust<br>d one page check<br>g Cart<br>le Product Do Not Meet Minimum Quantity Requirement 50 Of<br>Herro Hoodile                                                                                                    | repage checkout is turned off.                                                                                                    | Infficient quantity for irrnd off.       Irrnd off.       Irrnd off.       Summary       Irrnd Subtral       Subtral       Subtral                                                                                                    | or that |
| Show error<br>messages to<br>notify the<br>allowed qty<br>for purchased<br>configurable<br>product so                                                                                | Shopping C<br>roduct and<br>Shoppin                                                                                                    | art reminding cust<br>d one page check<br>g Cart<br>le Products Do Not Meet Minimum Quantity Requirement 50 On<br>Herro Hoodile<br>size: XL<br>color: Green                                                                                                    | repage checkout is turned off.<br>Price Qty Subtor<br>S54.00 1 554.0                                                                                                    | tal Summary<br>Estimate Shipping and Tax<br>Subtotal 52264.00<br>Discourt 552.80                                                                                                    | or that |
| Message on sl<br>configurable pr<br>Show error<br>messages to<br>notify the<br>allowed qty<br>for purchased<br>configurable<br>product so<br>One-Page                                | Shopping Caroduct and Shopping                                                                                                    | art reminding cust<br>d one page check<br>g Cart<br>te Products Do Not Meet Minemum Quantity Requirement So On<br>Herro Hoodie<br>size: XL<br>Cetter: Green<br>The minimum quantity allowed for purchase of He<br>4. ts 2 currently.                                                                                                    | repage checkous is surred off.                                                                                                    | Infficient quantity for<br>und off.       Inficient quantity for<br>und off.       Inficient quantity for<br>und off.    <                                                                                                    | or that |
| Message on sl<br>configurable pr<br>Show error<br>messages to<br>notify the<br>allowed qty<br>for purchased<br>configurable<br>product so<br>One-Page<br>checkout is<br>turned off   | Shopping Croduct and                                                                                                    | art reminding cust<br>d one page check<br>g Cart<br>ke Products Do Not Meet Minimum Quantity Requirement So Or<br>Hero Hoodie<br>Size: XL<br>Color: Green<br>The minimum quantity allowed for purchase of He<br>4. Is 3 currently.                                                                                                    | re-page checkout is turned off.<br>Price Qoy Subtron<br>S54.00 1 554.0                                                                                                    | Infficient quantity for<br>und off.       Inficient quantity for<br>und off.       Inficient quantity for<br>und off.    <                                                                                                    | or that |
| message on sl<br>configurable pr<br>Show error<br>messages to<br>notify the<br>allowed qty<br>for purchased<br>configurable<br>product so<br>One-Page<br>checkout is<br>turned off   | Shopping Caroduct and Shopping                                                                                                    | art reminding cust<br>d one page check<br>g Cart<br>de Products Do Net Mett Minimum Quantity Requirement So One<br>Herro Hoodile<br>size: XL<br>Color: Green<br>The minimum quantity allowed for purchase of Her<br>A. It is 2 currently.                                                                                                    | re page checkour is turned off.                                                                                                    | Image: Summary subsection of the summary subsection of the summary subsection of the summary subsection of the summary subsection of the summary subsection of the summary subsection of the summary subsection of the summary subsection of the summary subsection of the summary subsection of the summary subsection of the summary subsection of the summary summary summ | or that |
| message on si<br>configurable pr<br>Show error<br>messages to<br>notify the<br>allowed qty<br>for purchased<br>configurable<br>product so<br>One-Page<br>checkout is<br>turned off   | hopping c<br>roduct and<br>Shoppin<br>© Sone Conference<br>Term                                                                                                    | art reminding cust<br>d one page check<br>g Cart<br>& Products Do Net Meet Minimum Quantity Requirement So On<br>Hero Hoodie<br>Size: XL<br>Color: Green<br>Chaz Kangeroo Hoodie<br>Size: XL<br>Colar: Cart                                                                                                    | re-page checkout is turned off.<br>Price Qcy Subtron<br>S54.00 1 S54.0<br>ro Hoodie is<br>S52.00 3 \$156.0                                                                                                    | Infficient quantity for<br>und off.       Indication off.       Indication off.    <                                                                                                    | or that |
| message on si<br>configurable pro-<br>Show error<br>messages to<br>notify the<br>allowed qty<br>for purchased<br>configurable<br>product so<br>One-Page<br>checkout is<br>turned off | hopping c<br>roduct and<br>Shoppin<br>© SmcCortgue<br>Tem                                                                                                    | art reminding cust<br>d one page check<br>g Cart<br>de Products Do Net Meet Minimum Quantity Requirement So One<br>Herro Hoodle<br>size: XL<br>Celler: Green<br>Chaz Kangeroo Hoodle<br>size: XL<br>Celler: Green<br>Chaz Kangeroo Hoodle<br>size: XL<br>Celler: Green<br>Chaz Kangeroo Hoodle                                                                                                    | tomer to add su<br>tomer to add su<br>kout button is tu<br>price qy subto<br>\$54.00 1 \$54.0<br>************************************                                                                                                    | Image: state of the state of the state o | or that |
| message on si<br>configurable pr<br>Show error<br>messages to<br>notify the<br>allowed qty<br>for purchased<br>configurable<br>product so<br>One-Page<br>checkout is<br>turned off   | Shopping Caroduct and Shopping                                                                                                    | art reminding cust<br>d one page check<br>g Cart<br>& Product Do Not Meet Minimum Quantity Requirement 50 On<br>Hero Hoodle<br>Size: XL<br>Color: Green<br>Color: Green<br>Color: Green<br>Chaz Kangeroo Hoodle<br>Size: XL<br>Color: Gray<br>Chaz Kangeroo Hoodle<br>Size: XL<br>Color: Gray<br>Chaz Kangeroo Hoodle                                                                                                    | tomer to add su<br>tomer to add su<br>cout button is tu<br>sout button is tu<br>price qy subto<br>\$54.00 1 \$54.0<br>so Hoodie is                                                                                                    | Infficient quantity for<br>irnd off.       Infficient quantity for<br>irnd off.       Infficient quantity for<br>irnd off. <td>or that</td>                                                                                                    | or that |
| message on si<br>configurable pr<br>Show error<br>messages to<br>notify the<br>allowed qty<br>for purchased<br>configurable<br>product so<br>One-Page<br>checkout is<br>turned off   | Shopping Croduct and Shopping                                                                                                    | art reminding cust<br>d one page check<br>g Cart<br>Re Products Do Net Meet Minimum Quantity Requirement So On<br>Hero Hoodle<br>size: XL<br>Color: Green<br>Chaz Kangeroo Hoodle<br>Size: XL<br>Color: Green<br>Chaz Kangeroo Hoodle<br>Size: XL<br>Color: Gray<br>Chaz Kangeroo Hoodle<br>Size: XL<br>Color: Gray<br>Chaz Kangeroo Hoodle                                                                                       | re foode s<br>s52.00 3 \$156.0                                                                                                    | Infficient quantity for<br>und off.       Inficient quantity for<br>und off.       Inficient quantity for<br>und off.    <                                                                                                    | or that |
| message on si<br>configurable pro-<br>Show error<br>messages to<br>notify the<br>allowed qty<br>for purchased<br>configurable<br>product so<br>One-Page<br>checkout is<br>turned off | hopping carolic and solution and solution an | art reminding cust<br>d one page check<br>g Cart<br>te Produce Do Not Meet Minimum Quantity Requirement So Or<br>Hero Hoodile<br>Size: XL<br>Color: Green<br>Chaz Kangeroo Hoodile<br>Size: XL<br>Color: Grey<br>Chaz Kangeroo Hoodile<br>Size: XL<br>Color: Grey<br>Chaz Kangeroo Hoodile<br>Size: XL<br>Color: Grey<br>Chaz Kangeroo Hoodile                                                                                    | tomer to add su<br>kout button is tu<br>rrice qy subton<br>\$54.00 1 \$54.0<br>so Hoode is                                                                                                    | Infficient quantity for ind off.       Indicating the second state of the second state of the second state                        | or that |
| message on si<br>configurable pr<br>Show error<br>messages to<br>notify the<br>allowed qty<br>for purchased<br>configurable<br>product so<br>One-Page<br>checkout is<br>turned off   | hopping c<br>roduct and<br>Shoppin<br>Concertain<br>Tem                                                                                                    | art reminding cust<br>d one page check<br>g Cart<br>ke Products Do Net Meet Minimum Quanty Requirement So Or<br>Herro Hoodie<br>Size: XL<br>Color: Green<br>Chaz Kangeroo Hoodie<br>Size: XL<br>Color: Green<br>Chaz Kangeroo Hoodie<br>Size: XL<br>Color: Gray<br>Chaz Kangeroo Hoodie<br>Size: XL<br>Color: Gray                                                                                                    | repage declout is turned off.<br>Price Qoy Subtron<br>S54.00 1 S54.0<br>as Kangeroo                                                                                                    | Infficient quantity for and off.       Infficient quantity for and off.       Infinition off.       Infinition off.                                                                                                    | or that |
| message on si<br>configurable pro-<br>Show error<br>messages to<br>notify the<br>allowed qty<br>for purchased<br>configurable<br>product so<br>One-Page<br>checkout is<br>turned off | hopping c<br>roduct and<br>Shoppin<br>© SmcCorteure<br>Tem                                                                                                    | art reminding cust<br>d one page check<br>g Cart<br>le Products Do Not Mett Minimum Quantity Requirement So One<br>Herro Hoodile<br>size: XL<br>color: Green<br>Chaz Kangeroo Hoodile<br>size: XL<br>color: Gray<br>Chaz Kangeroo Hoodile<br>size: XL<br>color: Gray<br>Chaz Kangeroo Hoodile<br>size: XL<br>color: Gray                                                                                                    | tomer to add su<br>kout button is tu<br>sout button is tu<br>sout button is | Image: second second | or that |
| message on si<br>configurable pr<br>Show error<br>messages to<br>notify the<br>allowed qty<br>for purchased<br>configurable<br>product so<br>One-Page<br>checkout is<br>turned off   | hopping c<br>roduct and<br>Shoppin<br>Concernation<br>Item                                                                                                    | art reminding cust<br>d one page check<br>g Cart<br>de Products Do Net Meet Minimum Quantity Requirement So On<br>Herro Hoodile<br>Size: XL<br>Color: Green<br>The minimum quantity slowed for purchase of He<br>Size: XL<br>Color: Green<br>Chaz Kangeroo Hoodile<br>Size: XL<br>Color: Green<br>Chaz Kangeroo Hoodile<br>Size: XL<br>Color: Green<br>Chaz Kangeroo Hoodile<br>Size: XL<br>Color: Green<br>Chaz Kangeroo Hoodile | repage declout is turned off.<br>Price Qty subton<br>S54.00 1 554.0<br>as Kangeroo                                                                                                    | Infficient quantity for und off.         Infficient quantity for und off.         Inficient quantity for und off.         Inficient quantity for und off.         Inficient quantity for und off.         Inficient quantity for und off.         Inficient quantity for und off.         Inficient quantity for und off.         Inficient q                                                                                                    | or that |
| message on si<br>configurable pro-<br>Show error<br>messages to<br>notify the<br>allowed qty<br>for purchased<br>configurable<br>product so<br>One-Page<br>checkout is<br>turned off | hopping c<br>roduct and<br>Shoppin<br>C SmcCorteuro<br>Tem<br>C                                                                                                    | art reminding cust<br>d one page check<br>g Cart<br>le Products Do Net Mett Minimum Quantity Requirement So One<br>Herro Hoodile<br>size: XL<br>Color: Green<br>Chaz Kangeroo Hoodile<br>size: XL<br>Color: Gray<br>Chaz Kangeroo Hoodile<br>size: XL<br>Color: Gray<br>Chaz Kangeroo Hoodile<br>size: XL<br>Color: Gray                                                                                                    | er Honde is<br>az Fangeroo                                                                                                    | Image: second second | or that |

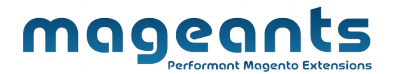

### Thank you!

Should you have any questions or feature suggestions, please contact us at: <u>https://www.mageants.com/contact-us.html</u>

Your feedback is absolutely welcome!